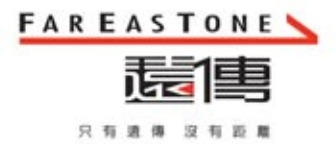

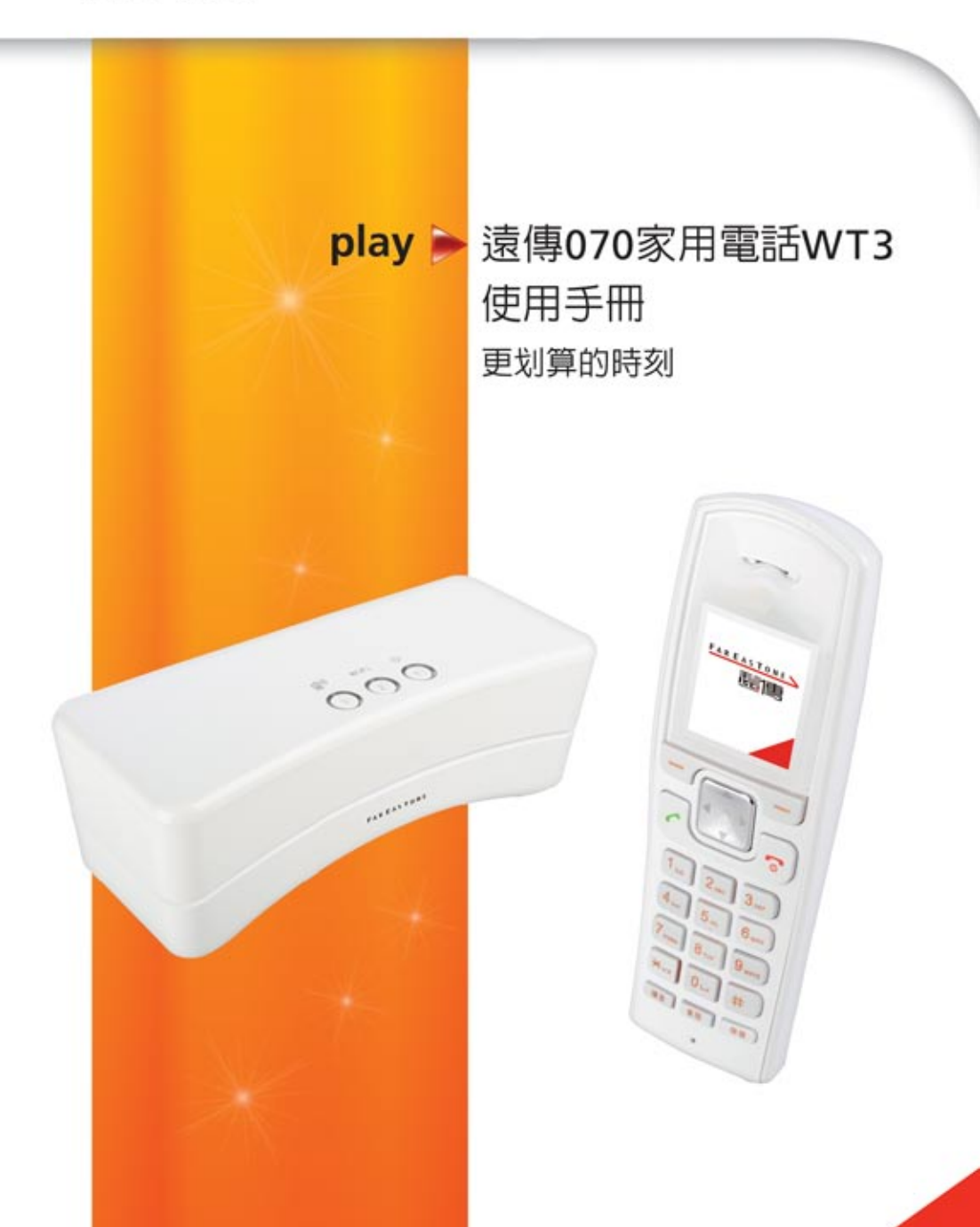

## Contents

#### 設備介紹

| 盒内設備介紹 | 2 |
|--------|---|
| 主機介紹   | 3 |
| 燈號說明   | 4 |

#### 使用電腦安裝步驟

#### 安裝前確認

| 連線方式   | 6  |
|--------|----|
| 連線狀況   | 7  |
|        |    |
| 服務啓用   | 8  |
|        |    |
| 裝機流程   | 9  |
|        |    |
| 網路設定方式 | 10 |
| 精靈模式設定 | 11 |
| 網際網路設定 | 12 |
| 無線網路設定 | 15 |

### 新話機啓用步驟

| 新話機啓用 | 17 |
|-------|----|
|-------|----|

### 話機設定說明

| 電話簿  | 19 |
|------|----|
| 通話紀錄 | 20 |
| 一般設定 | 22 |
| 服務   | 24 |
| 話機狀態 | 24 |
|      |    |

| 使用說明   | 25 |
|--------|----|
| 重要注意事項 | 26 |
| 簡易故障排除 | 27 |

# 盒内設備介紹

主機介紹

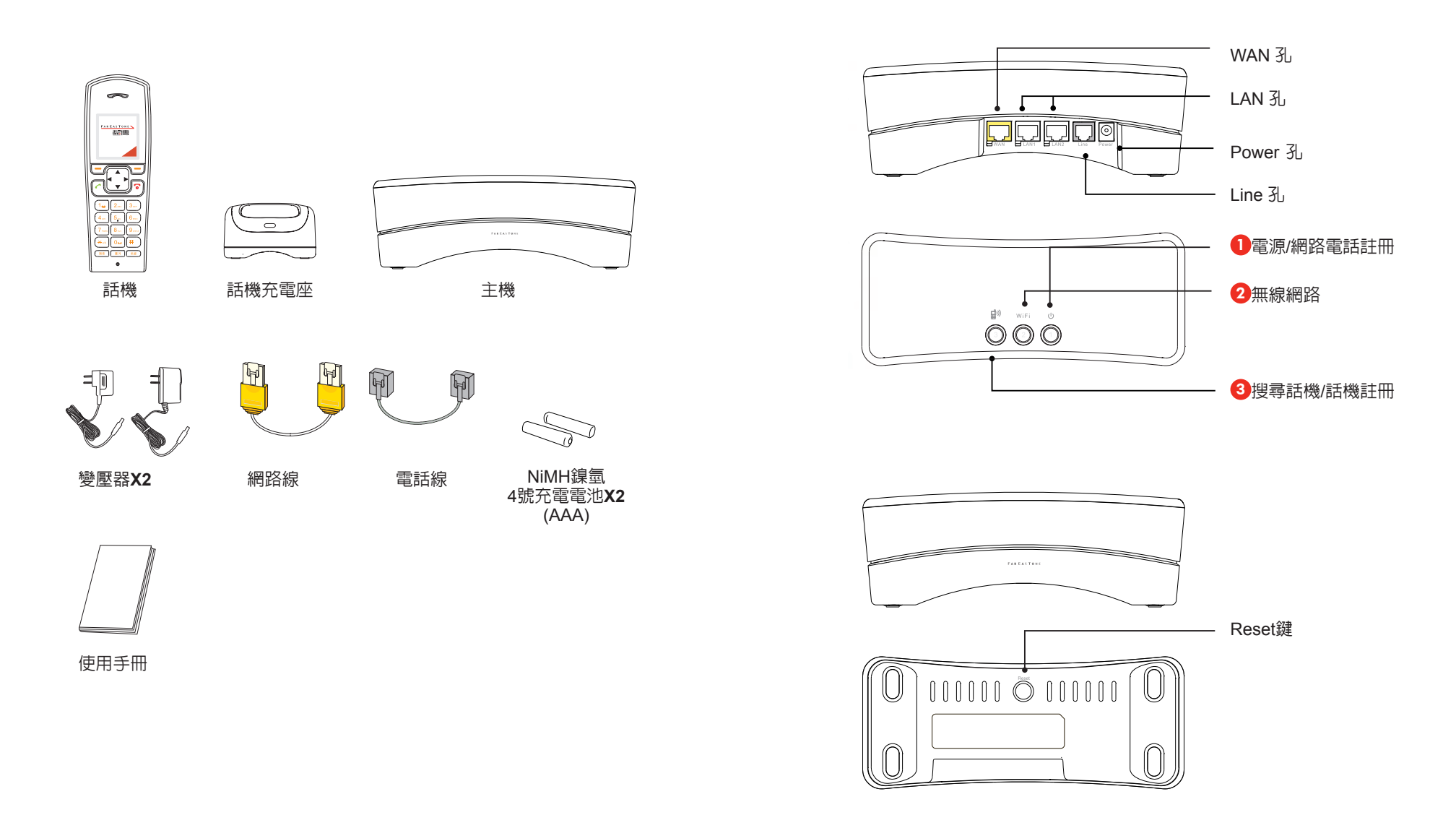

# 燈號說明

| 燈號位置      |                       | 狀態                                                                                                    | 附註                                              |  |
|-----------|-----------------------|----------------------------------------------------------------------------------------------------|-------------------------------------------------|--|
|           | 按鍵1.<br>電源/網路<br>電話註冊 | <ul> <li>藍燈:正常,網路電話註冊成功。</li> <li>藍燈閃爍:網路電話註冊中。</li> <li>紅燈:網路電話未啓用/註冊失敗/<br/>暫斷。</li> <li>紅燈閃爍:開機初始化。</li> <li>燈號熄滅:請確認是否接上電源。</li> </ul> | 按一下開啓主<br>機。                                    |  |
| 主機上方      | 按鍵2.<br>WIFI無線<br>網路  | <ul> <li>● 藍燈:無線網路連線正常。</li> <li>● 燈號熄滅:網路狀態有問題。</li> <li>(含關閉WIFI)</li> </ul>                                                             | 網路開通後,按<br>一下開啓無線網<br>路。                        |  |
|           | 按鍵3.<br>尋找主機<br>/話機註冊 | <ul> <li>● 藍燈:話機連線正常。</li> <li>● 藍燈閃爍:尋找話機,話機註冊中。</li> <li>● 燈號熄滅: DECT有問題。<br/>(包含關機)</li> </ul>                                          | 按一下,尋找話<br>機,長按直到閃<br>爍藍燈,由快閃<br>變慢閃後,註冊<br>話機。 |  |
| 主機後方      | WAN 孔                 | <ul> <li>●緑燈:寬頻網路連線正常。</li> <li>●緑燈閃爍:資料傳輸中。</li> <li>●燈號熄滅:網路有問題或網路線未接。</li> </ul>                                                        | 與ADSL數據機<br>連接。                                 |  |
|           | LAN 1 孔               | <ul> <li>●緑燈:CPE連線正常。</li> <li>●緑燈閃爍:CPE資料傳輸中。</li> <li>●燈號熄滅:網路有問題或網路線未接。</li> </ul>                                                      | 與電腦網路線連<br>接。                                   |  |
|           | LAN 2 孔               | <ul> <li>●緑燈:CPE連線正常。</li> <li>●緑燈閃爍:CPE資料傳輸中。</li> <li>●燈號熄滅:網路有問題或網路線未接。</li> </ul>                                                      |                                                 |  |
| 主機下方      | Reset鍵                |                                                                                                    | 長按5秒,回到<br>出廠設定值。                               |  |
| 話機<br>充電座 |                       | <ul> <li>橘燈:話機在充電座上。     <li>● 燈號熄滅:話機末在充電座上。     </li> </li></ul>                                                                         |                                                 |  |

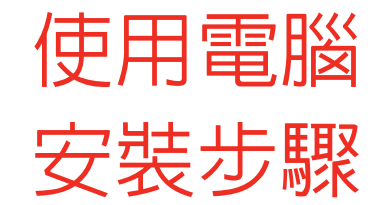

安裝前確認-連線方式(底下圖示為XP視窗)

確認家中電腦的連線方式為【自動取得IP位址】,確認方式: 步驟一:點選桌面【網路上芳鄰】。

- 步驟二:按滑鼠右鍵選擇【内容】。
- 步驟三:點【<mark>區域連線</mark>】並按滑鼠右鍵, 選擇【内容】,出現區域連線視窗。

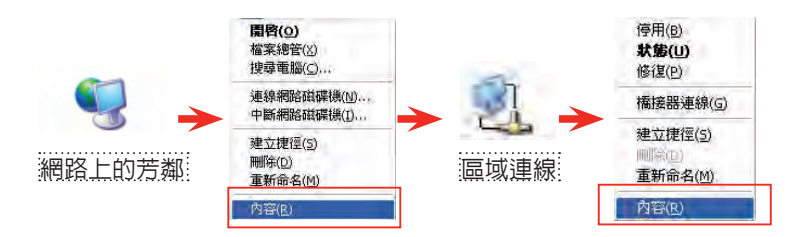

#### 步驟四:選擇【Internet Protocol (TCP/IP)】。

步驟五:選擇【内容】,確認連線方式為【自動取得IP位址】。

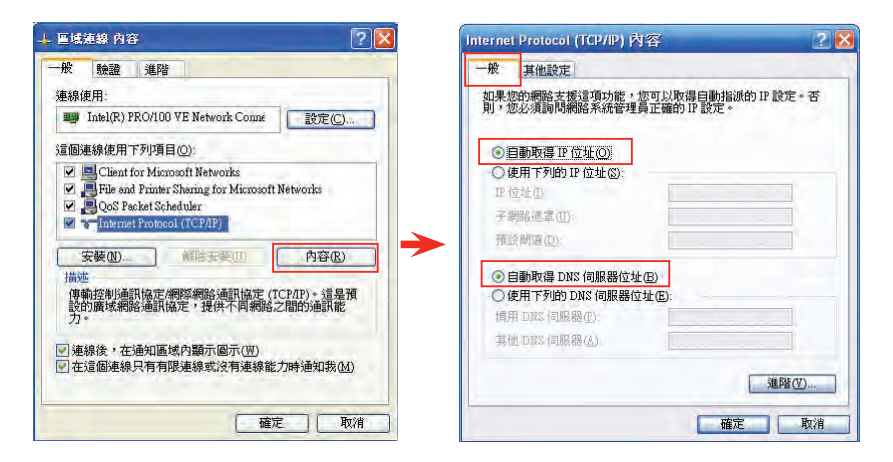

## 安裝前確認-連線狀況

請在安裝遠傳070家用電話WT3(以下簡稱WT3)前, 請確認電腦的連線狀況,確認步驟:

步驟一:點選桌面【網路上芳鄰】。

步驟二:按滑鼠右鍵選擇【内容】。

步驟三:點區域連線並按滑鼠右鍵,選擇【狀態】,出現區域連線狀態視窗。

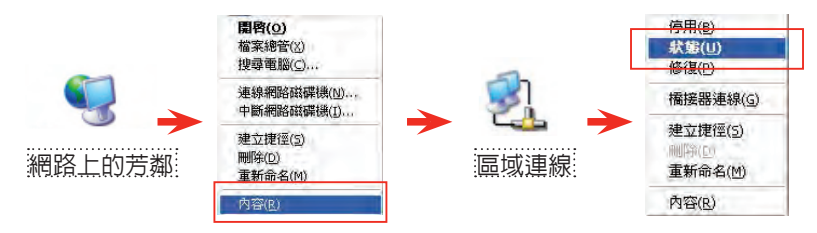

步驟四:選擇【支援】。

步驟五:務心確認位址類型,正確狀態應為DHCP指派;若IP位址為192.X.X.X 或10.X.X.X為虛擬IP,則無法安裝WT3,其餘皆為實體IP。安裝WT3時須為 實體IP。

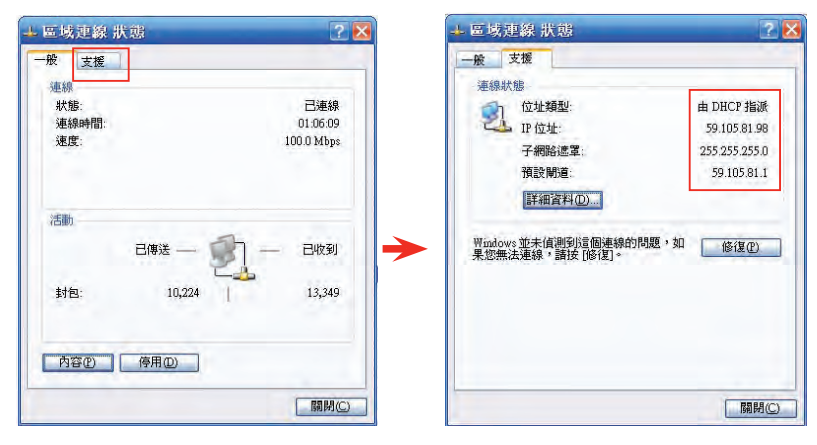

● 安裝WT3 時需要取得實體IP,因為如果IP位址為虛擬IP則無法裝設WT3, 建議請改申請遠傳Seednet ADSL。

## 服務啓用-帳號密碼

步驟一:請到http://cs..seed.net. tw.html網頁,輸入ADSL的用戶 編號例(如:T0123456)及用戶密碼 後,選擇遠傳070【服務啓用】 作業。

| <b>豕</b> 庭見 <b>預</b> 各服中心 |
|---------------------------|
| 登入客戶服務專區                  |
| 用戶攝號                      |
| 用戶密碼                      |
| Login                     |
| 忘記帳號密碼                    |
|                           |

步驟二:確認基本資料無誤後, **#**###### 請按【繼續】。

 加力
 用戶編號: T0123456

 用戶名稿: 王小明

 點選 申請
 專案名稱
 申請日期
 寄送
 常配
 申請件

 成明

 で
 WT3
 一線3享專案
 200901/22
 名號
 東拓
 新申請

070 電話:

間請洽客服中心449-5000。

選號手續費: 郵遞區號: 07010023456 \$0

 郵遞區號:
 110

 親愛的用戶,本服務已完成啓用作業並可開始使用,如有任何疑

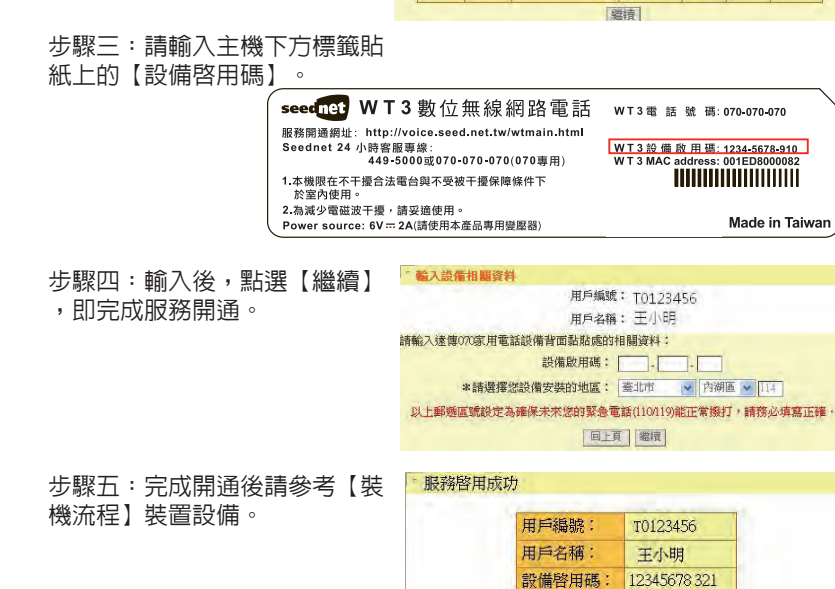

| <b>裘機流桯-</b> 裝置使體設備                                                                                                    |                        | ADSL分歧器                                                       |
|----------------------------------------------------------------------------------------------------|------------------------|---------------------------------------------------------------|
| 市話線路接法<br>● 請先將原本接中華電信分歧器<br>【PHONE】 孔上的電話線連同電話機<br>一併拔下。                                                                    |                        | ERE MODEL PHONE<br>ELECTOR<br>BIOLOGY<br>PHONE<br>PHONE<br>移除 |
| ●將盒中所附的灰色電話線一端接入<br>WT3的【Line】孔,一端接入中華電<br>信分歧器【PHONE】孔。                                                                     |                        | ADSL分歧器                                                       |
|                                                                                                    |                        | ₩ †接上                                                         |
| ●請先將ADSL或光纖數據機【LAN】<br>孔與電腦連接的網路拔下。<br>●將盒中所附的黃色頭白色網路線一端<br>培入WT2 著名的【WAN】孔,只一端                                              | ADSL/光纖數據機             |                                                               |
| <ul> <li>         接到ADSL數據機上的【LAN】孔,另一端         接到ADSL數據機上的【LAN】孔。     </li> <li>         ● 請將前述拔下連接雷腦的雷腦網路線     </li> </ul> |                        |                                                               |
| 插入WT3的【LAN】孔。                                                                                                    |                        | ●<br>●<br>★<br>接上                                             |
|                                                                                                    | □<br>□<br>□<br>↓<br>按上 |                                                               |
| 電源接法<br>●將盒子所附之變壓器接上電源,另一<br>端接上WT3【POWER】孔。                                                                                 | ►<br>►<br>「接上<br>「     |                                                               |

. . . . . . . . .

## 網路設定方式

#### 開始設定 登入及設定密碼

步驟一:開啓您的網頁瀏覽器(Internet Explore)→請在網址輸入 『http://192.168.173.1』(請注意,該動作必須是電腦已接在WT3後端才可 進行)

今上一頁 ▼ ○ - ▲ ② ☆ ♪ 搜尋 ☆ 我的最要 網址 ① 圖 http://192.168.173.1

#### 步驟二:

●請輸入登入密碼(預設密碼為【1234】)→請點選【登入】。

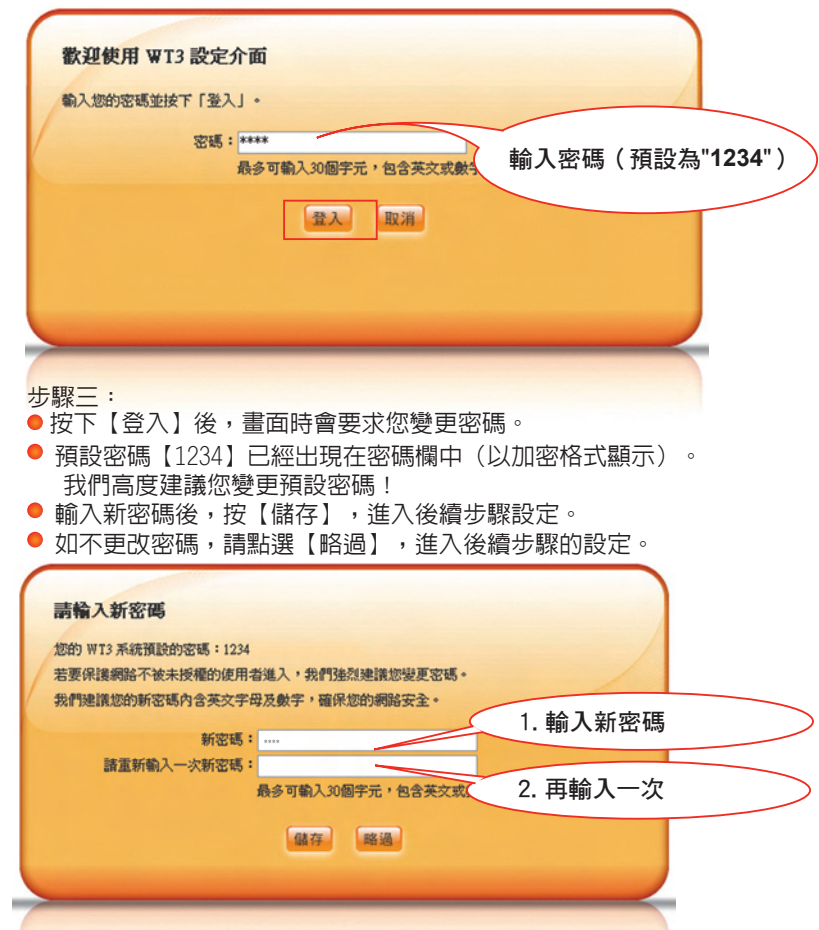

## 精靈模式設定

步驟一:

請點選【進入精靈模式】( 如果您有裝設防間諜軟體,請按住 Ctrl 再按【進入精靈模式】或關閉該程式)

註: 『防間諜軟體』會將未經過認同的網頁彈跳視窗自動封鎖。

| <b>請選取『精霊模式』或『進階模</b>                                     | 试。                                    |                      |
|-----------------------------------------------------------|---------------------------------------|----------------------|
| 『精靈模式』將會引導您快速設定完成。<br>靈模式進入設定。如果您需要使用不包括<br>設定,諸使用『進階模式』。 | u果您是第一次設定您的 WT3 我們<br>在精靈模式中的進階功能或是僅要 | 建議您可以使用精<br>變更某一個項目的 |
| 進入精靈模式<br>如果您有裝設防間諜軟體,諸按住 Ctil 早<br>『進入精靈模式』或關閉防間諜軟體。     | 進入進階模式                                | 取消                   |
|                                                           |                                       |                      |

## 網際網路設定

#### 適用客戶群組:

- DHCP客戶(不限ISP公司)
- 遠傳Seednet客戶PPPoE模式連線的客戶

#### 步驟一:

● 預設値為【使用遠傳Seednet 自動連線模式(限遠傳Seednet 客戶使用)】可不用變動。

【取得計時制PPPoE模式固定IP】:點選後,遠傳Seednet寬頻客戶將取得 計時制PPPoE模式之固定IP。

● DHCP用戶可點選 (DHCP(自動連線模式)) 模式。

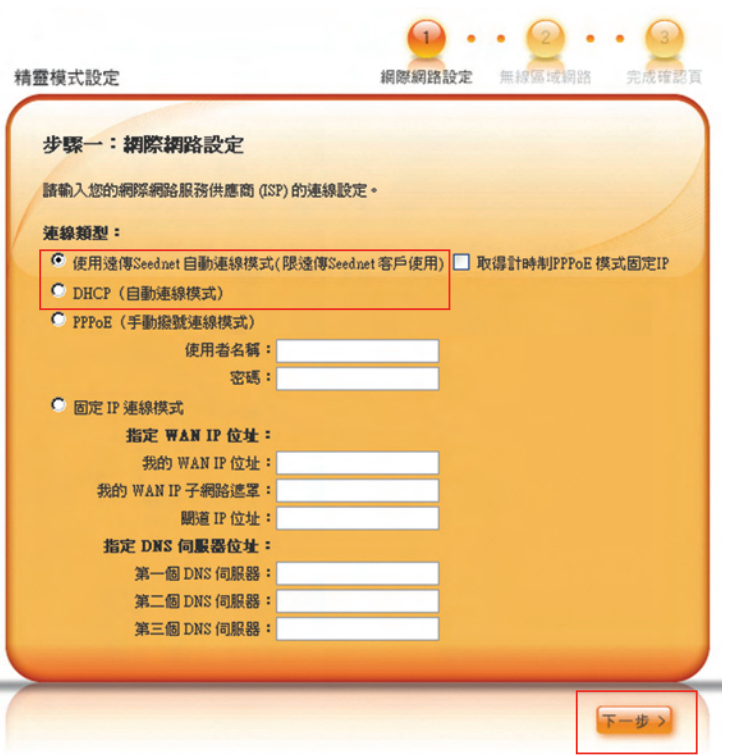

步驟二: 網路設定完成後,請點選【下一步】進入【無線網路設定】。

適用客戶群組:

● 非遠傳Seednet 寬頻客戶 PPPoE 連線模式

步驟一:

●請選擇【PPPoE(手動撥號連線模式)】。

 請輸入您的ISP廠商所提供之連線資料。例如: Axnet 客戶連線帳戶: 使用者名稱:81234567@axnet.net 密碼: x x x x x

步驟二:

網路設定完成後,請點選【下一步】進入【無線網路設定】。

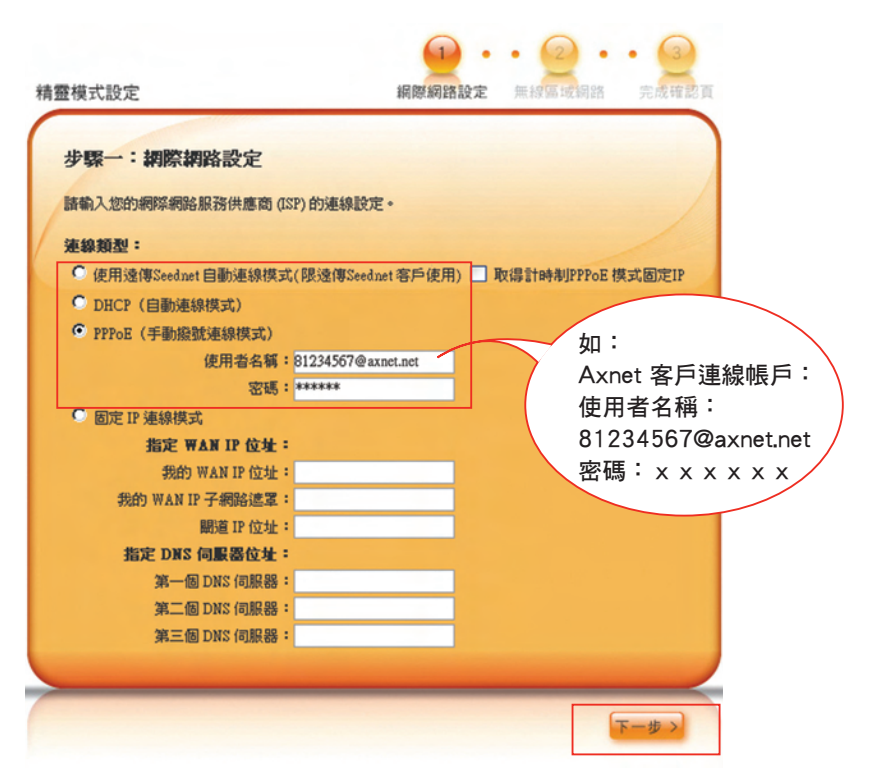

#### 適用客戶群組:

固定制ADSL客戶(不限ISP廠商)。

#### 步驟一:

●請選擇【固定IP 連線模式】。

## ● 請輸入您的ISP廠商所提供之連線資料。

例如: WAN IP: 211.111.111.1 子網路遮罩: 255.255.255.0 閘道IP位址: 255.255.255.0 DSN伺服器: 211.111.111.1

#### 步驟二:

網路設定完成後,請點選【下一步】進入【無線網路設定】。

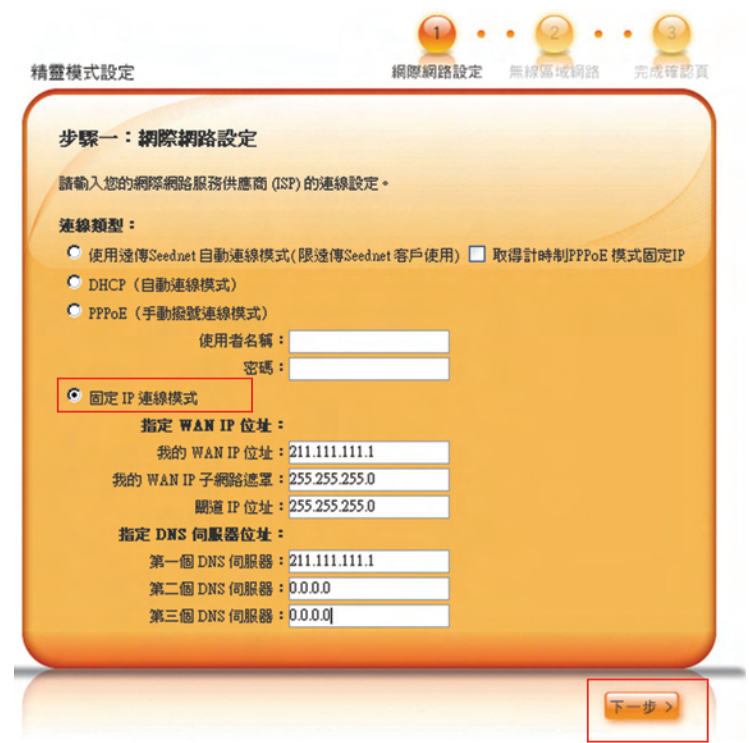

## 無線網路設定

步驟一:進入無線設定畫面後, ●【無線網路ID(SSID)]:為無 線網路會顯示的名稱,可自行設 定修改。(建議重新設定,以供 未來無線上網時可以判別及選取 自己的無線網路,而不會與週 遭名稱相同的WT3無線網路混 済)。

 【頻道選擇】:預設為 [Channel 11] 可不用變動。
 【安全模式】:建議選擇【基本(WEP)】設定密碼,以保障自家網路安全!

#### 步驟二:

步驟三:

動關閉。

 在加密設定中選擇[64-bit]。
 加密方式請點選[ASCII]。
 金鑰1~4的欄位中,請輸入5個 數字或英文字母,做為您無線上 網的網路金鑰如:abcde。
 輸入完畢後,請按【下一步】。

出現【完成確認頁】,精靈模式

設定書面會於點選【儲存】後自

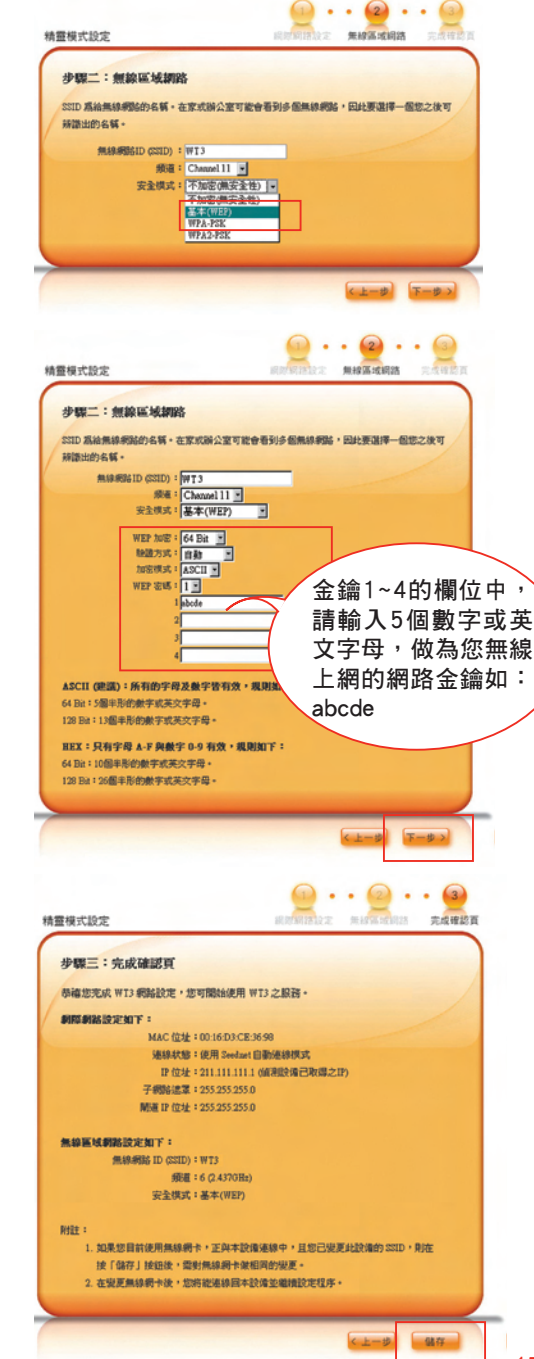

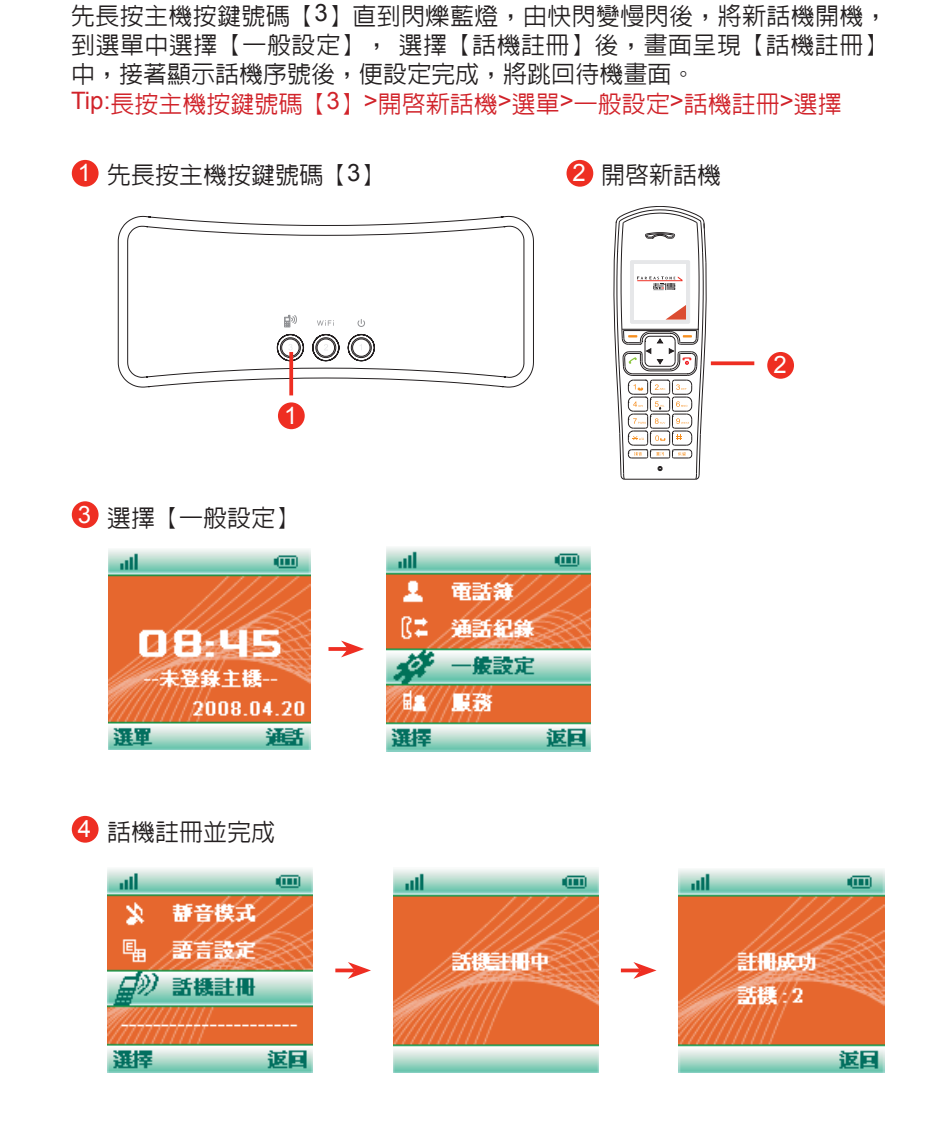

新話機啓用

# 新話機 啓用步驟

## 電話簿

此選項最主要是在增加聯絡人或修改聯絡人内容,有三個主要功能分別是"新 增聯絡人"、"所有聯絡人"、"快速撥號",三個功能應用依照需求分類 ,整合在下列的表單中。

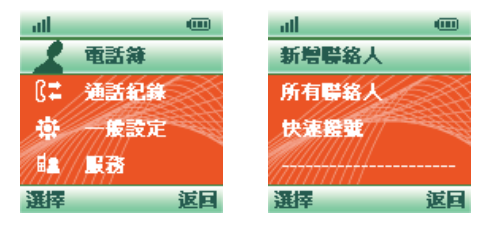

| 若要       | 執行方式                                                                                                    |  |  |
|----------|----------------------------------------------------------------------------------------------------|--|--|
| 新增聯絡人    | 選擇"新增聯絡人"輸入姓名與電話號碼,按"儲存"鍵儲存到電<br>話簿中。(重複按數字鍵,更換字母大小寫與數字;按方向鍵<br>左,可刪除數字與字母)<br>Tip:新增聯絡人>輸入姓名與電話號碼>儲存                          |  |  |
| 撥打聯絡人號碼  | 選擇"所有聯絡人"上下尋找要查詢的聯絡人,找到後,按talk<br>鍵,即撥打該聯絡人。<br>Tip:所有聯絡人>選擇聯絡人>按talk鍵                                                         |  |  |
| 查找聯絡人號碼  | 選擇"所有聯絡人"上下尋找要查詢的聯絡人,找到後,按<br>查看,出現該聯絡人姓名與號碼。<br>Tip:所有聯絡人>選擇聯絡人>查看                                                            |  |  |
| 修改聯絡人號碼  | 選擇"所有聯絡人"上下選擇要修改的聯絡人,找到後,按<br>"選擇"鍵,進入下個畫面,再選擇"編輯";按方向左鍵,<br>刪除數字或字母,輸入完後,按"儲存"鍵存到電話簿中。<br>Tip:所有聯絡人>選擇聯絡人>編輯>輸入姓名與電話號碼>儲<br>存 |  |  |
| 刪除聯絡人    | 選擇"所有聯絡人"上下選擇要刪除的聯絡人,找到後,按"選<br>擇"鍵,進入下個畫面,再選擇"刪除"。<br>Tip:所有聯絡人>選擇聯絡人>刪除>確定刪除                                                 |  |  |
| 新增快速撥號   | 選擇"快速撥號"接著選擇要設定的按鍵1~9按"設定"確定<br>按鍵,然後選擇要設定的聯絡人,按"選擇"後確定。<br>Tip:快速撥號>選擇1~9>選擇聯絡人>選擇                                            |  |  |
| 變更快速撥號設定 | 選擇"快速撥號"選擇已設定的按鍵,接著選擇"變更",<br>選擇要設定的聯絡人,按"選擇"後確定。<br>Tip:快速撥號>選擇已設定的按鍵>變更>選擇聯絡人>選擇                                             |  |  |
| 刪除快速撥號設定 | 選擇"快速撥號"選擇已設定的按鍵,接著選擇"刪除",<br>按"選擇"後確定刪除。<br>Tip:快速撥號>選擇已設定的按鍵>刪除                                                              |  |  |

# 話機 設定說明

# 通話紀錄

此選項最主要是查看通話紀錄或從紀錄中新增聯絡人,主要有四個功能分別是 "未接來電"、"已接來電"、"撥出電話"、"所有記錄",四個功能應用 依照需求分類,整合在下列的表單中。

| ath |      | ath |      |     |
|-----|------|-----|------|-----|
| 2   | 電話簿  | 1   | 未接來電 |     |
| R#  | 通話紀錄 | 6+  | 已接來電 | X   |
| ġ.  | 一般設定 | €+  | 撥出電話 | E C |
|     | 服務   | 6≒  | 所有記錄 |     |
| 選擇  | 返回   | 選擇  |      | 返回  |

| 未接來電-若要                     | 執行方式                                                                                               |
|-----------------------------|----------------------------------------------------------------------------------------------------|
| 撥打/<br>回覆未接來電               | 選擇"未接來電"進入名單,上下尋找要撥打的號碼,找到後,<br>按talk鍵,即撥打該號碼。<br>Tip:未接來電>選擇某通紀錄>按talk鍵                           |
| 查某通未接來電<br>時間、號碼、<br>未接來電次數 | 選擇"未接來電"上下尋找要查的聯絡人,找到後,按選擇後<br>再按查看,出現該聯絡人號碼、來電時間、未接來電次數。<br>Tip:未接來電>選擇某通紀錄>查看                    |
| 從未接來電<br>儲存新號碼              | 選擇"未接來電"之後選擇未接的號碼,選擇"新增聯絡人"並開始輸入姓名,按"儲存"鍵儲存到電話簿中。(按方向鍵左,可刪除數字與字母)<br>Tip:未接來電>選擇某通紀錄>新增聯絡人>輸入姓名>儲存 |
| 刪除未接來電<br>單筆紀錄              | 選擇"未接來電"之後選擇要刪除的號碼,選擇"刪除",按<br>"確認"鍵刪除該未接來電紀錄。<br>Tip:未接來電>選擇某通紀錄>刪除>確認                            |
| 刪除未接來電<br>全部紀錄              | 選擇"未接來電"之後隨便選擇一個號碼,選擇"刪除全部"<br>,按"確認"鍵,刪除全部未接來電紀錄。<br>Tip:未接來電>選擇某通紀錄>刪除全部>確認                      |
| 已接來電-若要                     | 執行方式                                                                                               |
| 撥打已接來電                      | 選擇"已接來電"進入名單,上下尋找要撥打的號碼,找到後,<br>按talk鍵,即撥打該號碼。<br>Tip:已接來電>選擇某通紀錄>按talk鍵                           |
| 查某通已接來電<br>時間、號碼            | 選擇"已接來電"上下尋找要查的號碼,找到後,按選擇後再<br>按查看,出現該聯絡人號碼、來電時間。<br>Tip:已接來電>選擇某通紀錄>查看                            |
| 從已接來電<br>儲存新號碼              | 選擇"已接來電"之後選擇已接的號碼,並開始輸入姓名,按"<br>儲存"鍵儲存到電話簿中。(按方向鍵左,可刪除數字與字母)<br>Tip:已接來電>選擇某通紀錄>新增聯絡人>輸入姓名>儲存      |

| 刪除已接來電<br>單筆紀錄                   | 選排<br>"矿<br>Tip | 罩"已接來電"之後選擇要刪除的號碼,選擇"刪除",按<br>電認"鍵刪除該已接來電紀錄。<br>:已接來電>選擇某通紀錄>刪除>確認                                         |
|----------------------------------|-----------------|----------------------------------------------------------------------------------------------------|
| 刪除已接來電<br>全部紀錄                   | 選打<br>,打<br>Tip | 睪"已接來電"之後隨便選擇一個號碼,選擇"刪除全部"<br>安"確認"鍵,刪除全部已接來電紀錄。<br>: <mark>已接來電&gt;選擇某通紀錄&gt;刪除全部&gt;確認</mark>            |
| 撥出電話-若要                          |                 | 執行方式                                                                                                    |
| 撥打已撥出電記                          | 5               | 選擇"撥出電話"進入名單,上下尋找要撥打的號碼,找到後,按talk鍵,即撥打該號碼。<br>Tip:按"重播"直接回撥最後一通撥出電話<br>Tip:撥出電話>選擇某通紀錄>按talk鍵              |
| 查某通已撥出電調<br>時<br>間、號碼            | 話               | 選擇"撥出來電"上下尋找要查的號碼,找到後,按選擇後再按查看,出現該聯絡人號碼、來電時間。<br>Tip:撥出電話>選擇某通紀錄>查看                                        |
| 從已撥出電話<br>儲存新號碼                  |                 | 選擇"撥出來電"之後選擇已撥出的號碼,並開始輸入姓名,按"儲存"鍵儲存到電話簿中。(按方向鍵左,可刪除數字與字母)<br>Tip:撥出電話>選擇某通紀錄>新增聯絡人>輸入姓名>儲存                 |
| 刪除已撥出電話<br>單筆紀錄                  |                 | 選擇"撥出電話"之後選擇要刪除的號碼,選擇"刪除"<br>,按"確認"鍵刪除該撥出電話紀錄。<br>Tip:撥出電話>選擇某通紀錄>刪除>確認                                    |
| 刪除已撥出電話<br>全部紀錄                  |                 | 選擇"撥出電話"之後隨便選擇一個號碼,選擇"刪除全部",按"確認"鍵,刪除全部撥出電話紀錄。<br>Tip:撥出電話>選擇某通紀錄>刪除全部>確認                                  |
| 所有記錄-若要                          |                 | 執行方式                                                                                                    |
| 要查詢不確定的<br>號碼與通話時間               | ]               | 選擇"所有記錄"進入名單,上下尋找要查詢的號碼,找<br>到後,按選擇後再按查看,出現該聯絡人號碼、來電時間<br>。<br>Tip:所有記錄>選擇某通紀錄>查看<br>Tip:待機畫面>通話>選擇某通紀錄>查看 |
| 要撥打不確定的<br>號碼                    | ]               | 選擇"所有記錄"進入名單,上下尋找要撥打的號碼,找到<br>後,按talk鍵,即撥打該號碼。<br>Tip:所有記錄>選擇某通紀錄>按talk鍵                                   |
| 要從通話紀錄<br>儲存新號碼                  |                 | 選擇"所有記錄"之後選擇號碼,並開始輸入姓名,按"儲存<br>"鍵儲存到電話簿中。(按方向鍵左,可刪除數字與字母)<br>Tip:所有記錄>選擇某通紀錄>新增聯絡人>輸入姓名>儲存                 |
| 刪除某通電話<br>單筆紀錄                   |                 | 選擇"所有記錄"之後選擇要刪除的號碼,選擇"刪除"<br>,按"確認"鍵刪除該電話紀錄。<br>Tip:所有記錄>選擇某通紀錄>刪除>確認                                      |
| 刪除全部電話紀錄<br>(未接來電、已接來<br>電、撥出電話) |                 | 選擇"所有記錄"之後隨便選擇一個號碼,選擇"刪除全<br>部",按"確認"鍵,刪除全部撥出電話紀錄。<br>Tip:所有記錄>選擇某通紀錄>刪除全部>確認                              |

## 一般設定

此選項最主要是在設定八個功能,分別是"鬧鐘"、"時間設定"、"選擇鈴 聲"、"鈴聲音量"、"靜音模式"、"語言設定"、"話機註冊"、"還原 話機設定",八個功能應用依照需求分類,整合在下列的表單中。 (注意!若另購買第二隻話機,必須先設定才能使用,設定步驟請看下列表單) (注意!若選擇"還原話機設定",話機需再註冊一次才能使用,設定步驟請看 下列表單。)

| ath |      | atl    |    |
|-----|------|--------|----|
| 1   | 電話簿  | か 開鐘   |    |
| ₿‡  | 通話紀錄 | () 時間  | 設定 |
| 200 | 一般設定 | □ 選擇   | 鈴聲 |
|     | 服務   | (1) 鈴聲 | 音量 |
| 選擇  | 返回   | 選擇     | 返回 |

| 若要       | 執行方式                                                                                |
|----------|-------------------------------------------------------------------------------------|
| 設定鬧鐘     | 選擇"鬧鐘",左右方向鍵選擇時與分,輸入數字,輸入<br>完後,按右邊"開啓"鍵,開啓鬧鐘,確定後按左邊"儲<br>存"鍵。<br>Tip:鬧鐘>輸入時間>開啓>儲存 |
| 關閉鬧鐘     | 選擇"鬧鐘",按右邊"關閉"鍵,關閉鬧鐘(鬧鐘icon消<br>失為關閉鬧鐘),確定後按左邊"儲存"鍵。<br>Tip:鬧鐘>關閉>儲存                |
| 設定時間     | 選擇"時間設定",選擇"時間",輸入時與分(24小時制<br>),輸入完後,按左邊"確認"鍵。<br>Tip:時間設定>時間>確認                   |
| 設定日期     | 選擇"時間設定",選擇"日期",輸入年/月/日,輸入<br>完後,按左邊"確認"鍵。<br>Tīp:時間設定>日期>確認                        |
| 挑選來電鈴聲   | 選擇"選擇鈴聲",上下方向鍵選擇鈴聲,停頓約一秒即播<br>放該鈴聲,確定後,按左邊"選擇"鍵。<br>Tīp:選擇鈴聲>試聽後選擇鈴聲>選擇             |
| 調整鈴聲音量大小 | 選擇"鈴聲音量",方向鍵左或右調整鈴聲音量大小,確<br>定後,按左邊"確認"鍵。<br>Tīp:鈴聲音量>試聽後調整鈴聲>確認                    |

| 若要        | 執行方式                                                                                                    |
|-----------|----------------------------------------------------------------------------------------------------|
| 來電靜音      | 選擇"靜音模式",選擇"開啓",開啓靜音模式,按左邊"<br>選擇"鍵確認。<br><mark>Tip:靜音模式&gt;開啓&gt;選擇</mark>                                                                          |
| 來電鈴聲提示    | 選擇"靜音模式",選擇"關閉",關閉靜音,按左邊"選擇<br>"鍵確認。<br><mark>Tip:靜音模式&gt;關閉&gt;選擇</mark>                                                                            |
| 選擇中文為顯示語言 | 選擇"語言設定",選擇"繁體中文",按左邊"選擇"鍵確<br>認。<br>T <mark>ip:語言設定&gt;繁體中文&gt;選擇</mark>                                                                            |
| 選擇英文為顯示語言 | 選擇"語言設定",選擇"English",按左邊"選擇"鍵確認<br>。<br>T <mark>ip:語言設定&gt;English&gt;選擇</mark>                                                                      |
| 註冊/設定新話機  | 先長按主機按鍵號碼【3】 直到閃爍藍燈,由快閃變<br>慢閃後,將新話機開機,到選單中選擇"一般設定",<br>選擇"話機註冊"後,畫面呈現"話機註冊"中,接著顯示<br>話機序號便設定完成,跳回待機畫面。<br>Tip:長按主機按鍵號碼【3】>開啓新話機>選單>一般<br>設定>話機註冊>選擇 |
| 還原話機設定    | 選擇"還原話機設定",輸入PIN碼(1590),按左邊"確認<br>"鍵確認,畫面呈現"設定中",接著跳回待機畫面。(此<br>動作會刪除話機上所有的設定值,但不包括通話紀錄<br>及電話簿上的紀錄)<br>Tip:還原話機設定>選擇                                |

## 服務

此選項最主要功能是"免費客服專線",這個選項的功能說明在下列的表單中。

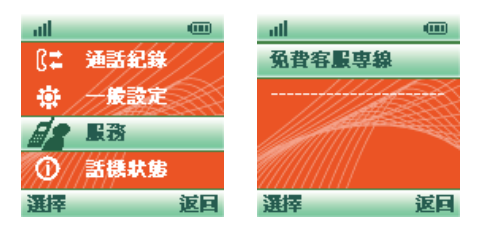

| 若要          | 執行方式                                    |
|-------------|-----------------------------------------|
| 撥打遠傳070服務專線 | 選擇"兒費客服專線"便撥打遠傳070服務專線<br>Tip:服務>兒費客服專線 |

## 話機狀態

此選項主要為顯示話機各個設定細節,分別有四個主要功能,包含"網路電話號碼"、"MAC位址"、"IP位址"與"韌體版本",這四個功能設定整合在下列的表單中。

| ш — — — — — — — — — — — — — — — — — — —       | al 💮   |
|-----------------------------------------------|--------|
| 🔅 一般設定                                        | 網路電話號碼 |
| 12 <b>B</b> B                                 | MAC位址  |
| ⑦ 話機狀態                                        | IP位址   |
| <i>¶</i> //////////////////////////////////// | 謝體版本   |
| 選擇 返回                                         | 選擇 返日  |

| 若要                      | 執行方式                                   |
|-------------------------|----------------------------------------|
| 查看網路電話號碼                | 選擇"網路電話號碼",將會出現您的網路電話號碼。               |
| 查看MAC位址                 | 選擇"MAC位址",出現該網路電話MAC位址。                |
| 查看IP位址、子網路遮罩、<br>閘道IP位址 | 選擇"IP位址",出現該網路電話IP位址、子網路<br>遮罩、閘道IP位址。 |
| 查看韌體版本                  | 選擇"韌體版本",出現該網路電話韌體版本。                  |

## 使用說明

- 安裝完畢後,您可進行試撥,確認您已安裝完成。
   1.070測試電話:070-1002-3456。
  - 2.您可撥您的行動電話,當您的行動電話號碼出現070-100X-XXX時,則表示您已安裝成功。
    - 【註】目前070門號,台灣各家行動及市話接開通範圍,詳情請洽新世紀
    - 資通(股)公司官方網站(http://www.sparq.com.tw)公告。
- 遠傳070各項服務設定網頁http://cs.seed.net.tw/。
- ●網路電話【來電轉接】設定:請至http://cs.seed.net.tw/進行設定。
- 遠傳070通話明細查詢:請至http://cs.seed.net.tw/查詢(含通話起訖時間、受話號碼、國家別、通話秒數、通話金額),查詢項目中之通話金額係以牌價計算,若使用優惠方案,帳單金額會以該方案價格出具。
- 請確定在未使用電話時,WT3 【按鍵1】 燈為恆亮(藍色)。
- WT3網路電話故障時,將只可撥打國內市話服務,撥打國際電話(002)及 行動電話,將會出現語音宣告說明,請按兩次【\*】,切換至原來的電話系 統撥出。

|    | 項目                                                                                                    | 對象                          | 撥打方式                                                                                                    |
|----|----------------------------------------------------------------------------------------------------|-----------------------------|----------------------------------------------------------------------------------------------------|
| 撥出 | 網蹈話                                                                                                    | 遠傳 <b>070</b><br>用戶網内<br>互打 | 直接打對方的遠傳070號碼: <b>070-100X-XXX</b> 即可 。                                                                                                    |
|    |                                                                                                    | 國内<br>行動電話<br>及<br>市話       | 請依行動電話撥打方式:<br>【例如】手機:0928-123-456<br>【例如】市話或長途:04-2345-6789<br>受話方來電號碼會顯示:070-100X-XXXX。                                                                                                 |
|    |                                                                                                    | 國際電話                        | <mark>請務业撥002國際碼</mark><br>【例如】→台灣撥打美國紐約<br>002→1(美國國碼)→XXX(區碼)→對方電話號碼<br>【例如】002-1-718-380-1234                                                                                          |
|    | 非網<br>路<br>電話                                                                                                    | 不限撥打<br>電話對象                | 請先按二次【*】後,聽到電話音後即可撥打(與撥打<br>家中市話習慣相同)。<br>撥打005、006、007、009、015、016、017、019等國<br>際碼,該通話務將由原來的電話系統撥出,並依各電話<br>業者的費率計算,此筆通話費用不會出現在帳單中。<br>【註】此部分並無節費,該通電話將依原來市話系統業<br>者費率計算,此筆通話費用不會出現在帳單中。 |
| 撥入 | 新世紀資通(股)公司所使用070門號(11碼)為NCC(國家通訊傳撥委員會)合法通過之VoIP門號,除070門號(11碼)可撥入外,台灣區市話及<br>行動電話也可撥入,惟各家市話及行動電話介接有先後順序,詳細服務範<br>圍請參考新世紀資通(股)公司官方網站(http://www.sparq.com.tw)公<br>告。 |                             |                                                                                                    |

## 重要注意事項

- 本設備開機時間較長,請耐心等待。
- 設備請隨時保持開機狀態,撥打電話時不需開啓電腦。
- ●請確定未使用電話時,【按鍵1】燈為恆亮(藍色)。
- 通話費用每月上限為新台幣5,000元
  - (包括當期與前期未銷帳的話務金額)。
  - 若累計金額超過,網路電話將無法使用(按鍵1亮紅燈)。請特別注意!

簡易障礙排除

#### 連線狀態燈(按鍵1)亮紅燈

- •連線狀態燈(按鍵1)亮紅燈,則表示設備連線失敗。
- 請先確認您可正常上網後,再進行下列排除: 如您為DHCP客戶,建議您重新開啓WT3 即可。 如您為PPPoE客戶或固定IP客戶,建議您確認您的連線資料是否正確輸入。

#### ● 如仍無法排除該問題,

請按住主機下方重設鍵【Reset】約5秒。
 或請進入網頁http://192.168.173.1→【維護】→【工具】→【還原出廠設定值】→【還原出廠設定值】,回復原廠出廠值後,重新設定該設備。
 【請注意:這兩個動作將會使所有設定回復為原廠出廠值,請務必記得您自己原先的設定。】

網路新生活備忘錄

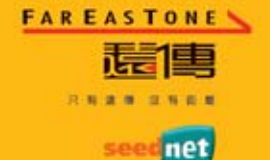

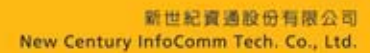

台北市114 内湖圆港墘路220號 220,Gangchi Rd., Nei Hu Taipei, Taiwan Tei 449 5000 www.seed.net.tw